## ACCEDER POR PRIMERA VEZ

En primer lugar, será necesario que vayamos a la web del <u>correo electrónico de la UAB</u> haciendo clic en <u>https://correu.uab.cat</u> donde nos pedirá nuestro NIU y la contraseña.

La cuenta de correo que debe poner debe ser en formato "<u>NIU@uab.cat</u>" introduciendo su NIU .

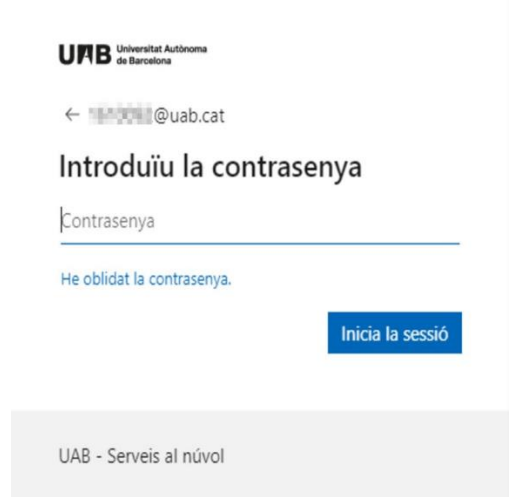

En caso de que no sepa su NIU/contraseña , le facilitamos la siguiente guía: Cómo obtener NIU y/o contraseña

Para mejorar la seguridad de las cuentas corporativas es necesario configurar la autenticación de doble factor.

1-Le aparecerá esta pantalla y debe clicar en "Siguiente"

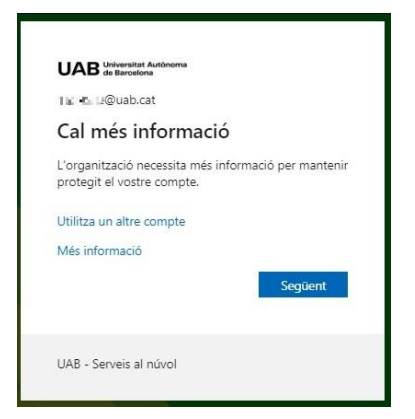

2-A continuación deberá instalar en su teléfono móvil la aplicación "Authenticator" desde la aplicación <u>Play</u> <u>Store (ANDROID)</u> o <u>AppStore (IPHONE)</u>.

Compruebe que sea la que tiene este dibujo:

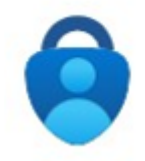

Una vez instalada, haremos clic en "Siguiente".

|        | Métode                                                                       | 1 de 2: Aplicació                                                                                 |
|--------|------------------------------------------------------------------------------|---------------------------------------------------------------------------------------------------|
|        | Aplicació                                                                    | Correu electrònic                                                                                 |
| licros | oft Authenticator                                                            |                                                                                                   |
| 6      | Per començar, obteniu                                                        | l'aplicació.                                                                                      |
|        |                                                                              |                                                                                                   |
|        | Instal·leu l'aplicació Microsoft Aut                                         | thenticator al telèfon. Descarrega-ho ara                                                         |
|        | Instal·leu l'aplicació Microsoft Aut<br>Després d'instal·lar l'aplicació Mic | thenticator al telèfon. Descarrega-ho ara<br>rosoft Authenticator al dispositiu, trieu "Següent". |

Acceda a la aplicación Microsoft **Authenticator** de **su móvil** y **escanee el código QR** que tiene en la siguiente pantalla. Si es la primera vez que acceda deberá aceptar lo que le pida Microsoft y, cuando le indique añadir una cuenta, elegir " **Cuenta laboral o académica o Escanea QR**" y dar permisos a la cámara para escanear el código QR.

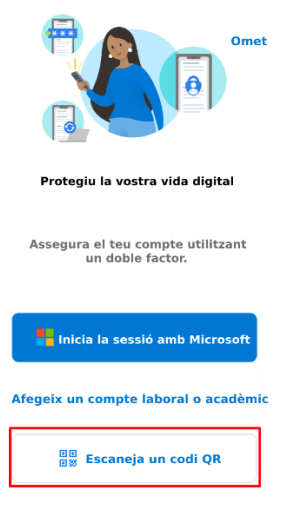

Utilizando el móvil, escanee el QR desde la aplicación Authenticator.

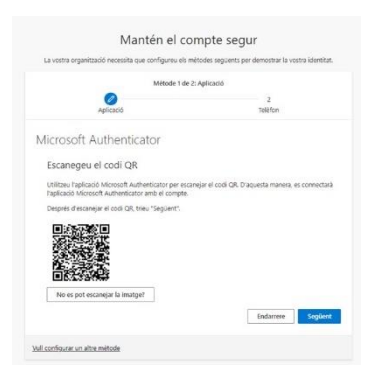

En caso de que **ya tenía configurada alguna otra cuenta**, deberá hacer clic en el icono + y seleccionar " **Cuenta profesional o educativa** " para poder escanear el **código QR**.

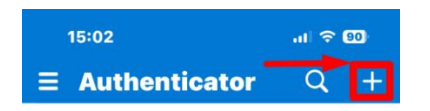

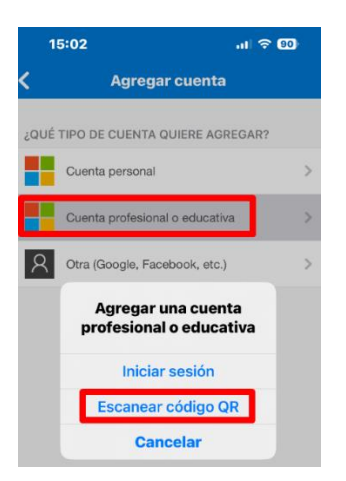

Una vez escaneado el código QR haga clic en siguiente en la web y le aparecerá un código numérico :

| _  |                                                                                                    |
|----|----------------------------------------------------------------------------------------------------|
| .1 | Provem-ho                                                                                                    |
| ~  |                                                                                                    |
|    |                                                                                                    |
|    | Per aprovar la notificació que us nem enviat a l'aplicació, introduiu el numero que es mostra<br>a continuació     |
| -  | Per aprovar la notificació que us nem enviat a l'aplicació, introduiu el numero que es mostra<br>a continuació.    |
| _  | Per aprovar la notificacio que us nem enviat a l'aplicacio, introduiu el numero que es mostra<br>a continuació.    |
| _  | er aprovar la notincació que us hem enviat a raplicació, introduiu el numero que es mostra<br>a continuació.<br>64 |

Utilizando el móvil, vaya a la aplicación Authenticator e introduzca el número anterior que le aparecía.

Una vez aprobada la notificación, haga clic en " Siguiente ". Si no tiene el correo añadido, se lo pedirá al siguiente paso.

| La vostra organització necessita que configureu el | s mètodes següents per demostrar la vostra identita |
|----------------------------------------------------|-----------------------------------------------------|
| Mátoria 1 r                                        | de 2: Anlicació                                     |
|                                                    | 2                                                   |
| Aplicació                                          | Teléfon                                             |
| Notificació aprovada                               |                                                     |
| Notificació aprovada                               |                                                     |

IMPORTANTE : Mientras tenga vinculación con la UAB , le recomendamos <u>no desinstalar la aplicación</u> de Microsoft <u>Authenticator</u> o sino perder el acceso a su cuenta de la UAB .

En caso de duda o incidencia, puedes contactar con los servicios técnicos informáticos: 93.581.2100